# MANUAL BOOK APLIKASI ANALISA BEBAN KERJA (ABK)

# **RENBUT VERSI 4 TAHUN 2020**

1. Masuk ke alamat web <u>http://renbut.kemkes.go.id/</u> kemudian masukkan password dan username. Username : R3372015

| renbut.k    | emkes.go.id  |                |                                           |                           | 80% •••             | ⊡ ☆       |
|-------------|--------------|----------------|-------------------------------------------|---------------------------|---------------------|-----------|
| rov. Jateng | 🛟 Si-SDMK    | G gmail        | YouTube Downloader                        | 🔇 Konverter MPEG-2 Dar    | [Y2mate New] 100% F | S Subscer |
|             |              | KE<br>RE<br>IN | MENTERIAN<br>SEHATAN<br>PUBLIK<br>DONESIA |                           |                     |           |
|             | Aplikasi Per | encanac        | an Kebutuhan SDMK (Ri                     | ENBUT) <sup>Versi 4</sup> |                     |           |
|             | Login        |                |                                           |                           |                     |           |
|             | R3372015     |                |                                           |                           |                     |           |
|             |              |                |                                           |                           |                     |           |
|             | Akun:        |                |                                           |                           |                     |           |
|             | 765533       |                |                                           |                           |                     |           |
|             |              |                |                                           |                           |                     |           |
|             |              |                |                                           | Log In                    |                     |           |
|             |              | Petu           | njuk Pengguno                             | aan Aplikasi Re           | nbut v4             |           |

2. Klik Menu BEBAN KERJA  $\rightarrow$  Klik Entry Data

| RENBUT                                                               |              |                                                                                                    |                                                                    |                                                                                                  |                                                                                                    |
|----------------------------------------------------------------------|--------------|----------------------------------------------------------------------------------------------------|--------------------------------------------------------------------|--------------------------------------------------------------------------------------------------|----------------------------------------------------------------------------------------------------|
| Dashboard<br>Beban Kerja<br>Entry Data<br>Laporan<br>Standar Minimal | ><br>/~<br>> | Dashboard Renbut ABK Fasyankes RSU DR. MOEWARDI SURAK<br>Tahun Tipe Jabatan<br>2020<br>Jabatan<br>Semus Jabatan<br>Tamplikan                                                                                                    | ARTA                                                               | <br>                                                                                             | ¥                                                                                                    |
| RENBUT                                                               |              |                                                                                                    |                                                                    |                                                                                                  | RSU DR. MOEV                                                                                                    |
| Dashboard<br>Boban Korja<br>Entry Data<br>Laporan<br>Standar Minimal | >            | Pengadministrasi Kepegawaian     Bagian Perencanaan     - Sub Bagian Pemasaran     Pengelola Data     Pengadministrasi Umum     Penyuluh Kesehatan Masyarakat Ahli Pertama     Penyuluh Kesehatan Masyarakat Ahli Muda     - Sub Bagian Monitoring dan Evaluasi     Analis Perencanaan, Evaluasi dan Pelaporan     Pengelola Data     Pengadministrasi Umum     Pengelola Data     Pengelola Instalasi | 0<br>0<br>0<br>0<br>0<br>0<br>0<br>0<br>0<br>0<br>0<br>0<br>0<br>0 | 1<br>0<br>0<br>0<br>0<br>0<br>0<br>0<br>0<br>0<br>0<br>0<br>0<br>0<br>0<br>0<br>0<br>0<br>0<br>0 | Aksi         Aksi         Aksi |

- SAMPEL : Mau memasukkan Perawat Terampil di Instalasi Cendana → Cendana 1 Misal Perawat Terampil PNS : 2 Orang (USDI ADI UTOMO, AMK dan VINNA TRI HAPSARI , A.Md. Kep) dan Perawat Terampil (D3) BLUD : 1 Orang (Defi Mayang Sholiha, AMK).
  - a. Pilih Instalasi Cendana → Cendana 1
  - b. Klik Aksi, maka akan muncul :
    - Tambah SDMK
    - Edit Nama
    - Hapus
  - c. Klik Tambah SDMK

| RENBUT          |   |                         |   |   |   | RSU DR. MOEWARDI SUR |
|-----------------|---|-------------------------|---|---|---|----------------------|
| Dashboard       | > | ▼ Instalasi Cendana 1   | 0 | 0 | 0 | Aksi - 2             |
| Beban Kerja     | ~ | - Cendana 1 🖍           |   |   |   | Aksi -               |
| Entry Data      |   | - Cendana 2             |   |   |   | Edit Nama            |
| Laporan         |   | - HCU Cendana           |   |   |   | Hapus                |
| Standar Minimal | > | - Cenaana 3             |   |   |   |                      |
|                 |   | - Poireksekutii Cendana |   |   |   |                      |
|                 |   | - Poli Sekar            |   |   |   | Aksi -               |
|                 |   | ▼ Instalasi Mawar       | 0 | 0 | 0 | Aksi -               |
|                 |   | - Mawar 2               |   |   |   | Aksi -               |
|                 |   | - Mawar 3               |   |   |   | Aksi 👻               |

- d. Masukkan Pilihan di
- → Jenis jabfung
- → Jabatan
- → Jenjang
- : Jabatan Fungsional
- : Perawat
- : Terampil

| RENBUT          |   |              |               |                                               |            |                            |   |                    |                         |
|-----------------|---|--------------|---------------|-----------------------------------------------|------------|----------------------------|---|--------------------|-------------------------|
| Dashboard       | > | Form Perhitu | ngan ABK      | [Rumah Sakit] RSU DR. MOEWARDI SURAKARTA      |            |                            |   |                    |                         |
| Beban Kerja     | > |              |               |                                               |            |                            |   |                    |                         |
| Standar Minimal | > | Tahun        | :             | 2020                                          | /          | Jenis Jabfung              | : | jabatan Fungsional | *                       |
|                 |   | Kode         | :             | R3372015                                      |            | Jabatan                    | : | Perawat            |                         |
|                 |   | Nama         | :             | [Rumah Sakit] RSU DR. MOEWARDI SURAKARTA      |            | Jenjang                    | : | Terampil           |                         |
|                 |   | Bagian       | :             | - CENDANA I                                   |            |                            |   |                    |                         |
|                 |   |              |               |                                               |            |                            |   |                    |                         |
|                 |   | Pilih Biod   | ata Existin   | ng yang masuk kategori jabatan dan jenjang di | atas       |                            |   |                    |                         |
|                 |   | ٩            |               |                                               |            |                            |   |                    |                         |
|                 |   | Cari indiv   | idu dari SISD | MK                                            |            |                            |   |                    |                         |
|                 |   | Cek 🔺        | No ¢          | Nama 🗘                                        | Jenis SDMK | ¢                          |   |                    | Status<br>Kepegawaian ‡ |
|                 |   |              | 1             | LILIS RATNAWATI                               | Ahli Madya | Farmasi (Asisten Apoteker) |   | Activate           | W <b>PN</b> sdows       |

- e. Cari Nama-nama Pegawai tersebut dan beri tombol Centang pada Kolom Cek.
   Misal Perawat Terampil PNS : 2 Orang (USDI ADI UTOMO, AMK dan VINNA TRI HAPSARI, A.Md. Kep) dan Perawat Terampil (D3) BLUD : 1 Orang (Defi Mayang Sholiha, AMK).
- f. Klik Simpan

| ome 🧃                                  | <sup>4</sup> SIM RS | SIM BKE      | ) Prov. Jaten  | g 🦸 Si-SDMK        | G gmail     | YouTube Downloa    | der 🔇 Konverter M | PEG-2 Dar 🚺 [Y2mate | New] 100% F S | Subscene - Passionate | 😻 Official Website Direkt |
|----------------------------------------|---------------------|--------------|----------------|--------------------|-------------|--------------------|-------------------|---------------------|---------------|-----------------------|---------------------------|
|                                        |                     |              |                |                    |             |                    |                   |                     |               |                       |                           |
| <u> </u>                               |                     | Tahun        | :              | 2020               |             |                    |                   | Jenis Jabfung       | :             | jabatan Fungsional    | Ψ                         |
| `````````````````````````````````````` |                     | Kode         |                | R3372015           |             |                    |                   | Jabatan             |               | Perawat               | Ţ.                        |
| >                                      |                     | Nama         |                | [Rumah Sakit]      | RSU DR. MC  | DEWARDI SURAKARTA  |                   | Jenjang             |               | Terampil              | Ψ                         |
|                                        |                     | Bagian       |                | - CENDANA 1        |             |                    |                   |                     |               |                       |                           |
|                                        |                     |              |                |                    |             |                    |                   |                     |               |                       |                           |
|                                        |                     | Pilih Biodo  | ıta Existin    | g yang masu        | k katego    | ri jabatan dan jer | njang diatas      |                     |               |                       |                           |
| Nama                                   |                     | Q            |                |                    |             |                    |                   |                     |               |                       |                           |
|                                        |                     | usdi adi     |                |                    |             |                    |                   |                     |               |                       |                           |
|                                        |                     | Cek ^        | No ¢           | Nama ‡             |             |                    | Jenis SDM         | К \$                |               |                       | Status<br>Kepegawaian ‡   |
| h Tand                                 | la 7                |              | 896            | USDI ADI UTOMO     | )           |                    | Perawat (1        | lon Ners)           |               |                       | PNS                       |
| ntang                                  | J                   | Showing 1 to | 1 of 1 entries | (filtered from 2,3 | 28 total en | tries)             |                   |                     |               |                       | ٤ 1 3                     |

#### 4. Edit Jumlah SDMK / Jumlah Existing $\rightarrow$ Klik Edit Existing

| ımlah Total Eksistinç | g SDMK : 3  |            |                |                |
|-----------------------|-------------|------------|----------------|----------------|
| Jumlah PNS            | Jumlah PPPK | Jumlah PTT | Jumlah Honorer | Jumlah lainnya |
| 2                     | 0           | 0          | 1              | 0              |

- Jika ingin menghapus pegawai klik hapus (tanda X) dan jika ingin menambah pegawai centang pegawai yang akan dipilih (Baik Pegawai PNS, BLUD dan Dokter Mitra)
- Kemudian Klik Simpan (terletak paling bawah)
- > Cek kembali bahwa nama pegawai tersebut sudah di ceklist

|             | RENBUT          |     |               |           |        |                                         |            |                                  |                    |            |                    |
|-------------|-----------------|-----|---------------|-----------|--------|-----------------------------------------|------------|----------------------------------|--------------------|------------|--------------------|
|             | Dashboard       | >   |               | SDMK Y    | ang Te | rdaftar untuk Perawat Terampil pada - C | ENDANA 1   |                                  |                    | Klik untuk |                    |
|             | Beban Kerja     | >   |               | No        |        | Nama                                    | Jenis SDM  | ¢                                | Status Kepegawaian | Hapus      | Hapus              |
|             | Standar Minimal | >   |               | 1         |        | VINNA TRI HAPSARI                       | Perawat (M | lon Ners)                        | PNS                |            | ×                  |
|             |                 |     |               | 2         |        | DEFI MAYANG SHOLIHA                     | Perawat (M | lon Ners)                        | Kontrak BLU / BLUD |            | ×                  |
|             |                 |     |               | 3         |        | USDI ADI UTOMO                          | Perawat (N | lon Ners)                        | PNS                |            | ×                  |
| $\bigcap$   | Centang uni     | tuk |               |           |        |                                         |            |                                  |                    |            |                    |
|             | menambahk       | kan |               | Pilih Bio | data E | xisting yang akan dimasukan ke Perawat  | Terampil   | pada - CENDANA 1                 |                    |            |                    |
| $\subseteq$ | Pegawai         |     | $\mathcal{I}$ | Cek       | No     | Nama                                    |            | Jenis SDMK                       |                    |            | Status Kepegawaian |
|             |                 |     |               |           | 1      | LILIS RATNAWATI                         |            | Ahli Madya Farmasi (Asisten Apot | okor)              |            | PNS                |
|             |                 |     |               |           | 2      | TRI REDJEKI                             |            | Ahli Madya Farmasi (Asisten Apot | eker)              |            | PNS                |
|             |                 |     |               |           | 3      | KRISNANTO                               |            | Ahli Madya Farmasi (Asisten Apot | eker)              |            | PNS                |
|             |                 |     |               |           | 4      | SRI WAHYUNI                             |            | Ahli Madya Farmasi (Asisten Apot | eker)              | Activate V | PNS<br>Vindows     |

#### 5. Input Uraian Tugas Pokok

- a. Pada kolom Proses → Pilih uraian tugas dengan Klik centang di menu Proses ( sampai keluar huruf Y )
- b. isi Kolom Capaian sesuai jumlah capaian yang dicapai selama 1 Tahun
- c. Uraian Tugas, Waktu kegiatan dan SBK akan muncul otomatis sesuai standar PermenpanRB
- d. Klik **SIMPAN** (jangan sampai lupa)

| m Uraio | an Tugas Pokok                                                                                                    |             |                 |                |                  | -     |
|---------|----------------------------------------------------------------------------------------------------|-------------|-----------------|----------------|------------------|-------|
| waa Liw |                                                                                                    |             |                 |                |                  |       |
| Turne   | alah Tugas Pokok Perawat Terampil pada - Cendana T                                                                                                    |             |                 |                |                  |       |
| Tamb    |                                                                                                    |             |                 |                |                  |       |
| roses   |                                                                                                    | Norma Waktu | Satuan          | Waktu Keaiatan | SBK (Standar Beb | Capai |
| N       | Melakukan pengkajian keperawatan dasar pada individu                                                                                                    | 15          | Menit / Laporan | 15             | 5000.00          | 10    |
|         | Melakukan komunikasi terapeutik dalam pemberian asuhan keperawatan                                                                                                    | 12          | menit/ logbook  | 12             | 6250.00          |       |
| а       | Melaksanakan edukasi tentang Perilaku Hidup Bersih dan Sehat dalam rangka<br>melakukan upaya promotif                                                                                                    | 60          | menit/ logbook  |                |                  | b     |
|         | Memfasilitasi penggunaan alat-alat pengamanan/pelindung fisik pada pasien untuk<br>mencegah risiko cedera pada individu dalam rangka upaya preventif                                                                                                    | 15          | menit/ logbook  |                |                  |       |
|         | Memberikan oksigenasi sederhana                                                                                                    | 12          | menit/ logbook  |                |                  |       |
|         | Melakukan tindakan keperawatan pada kondisi gawat darurat/bencana/kritikal                                                                                                    | 64.5        | menit/ logbook  |                |                  |       |
|         | Memfasilitasi suasana lingkungan yang tenang dan aman dan bebas risiko<br>penularan infeksi                                                                                                    | 18          | menit/ logbook  |                |                  |       |
|         | Melakukan intervensi keperawatan spesifik yang sederhana pada area medikal<br>bedah                                                                                                    | 28.5        | menit/ logbook  |                |                  |       |
|         | Melakukan intervensi keperawatan spesifik yang sederhana di area anak                                                                                                    | 24          | menit/ logbook  |                |                  |       |
|         | Melakukan intervensi keperawatan spesifik yang sederhana di area maternitas                                                                                                    | 27          | menit/ logbook  |                |                  |       |
|         | Melakukan intervensi keperawatan spesifik yang sederhana di area komunitas                                                                                                    | 39          | menit/ logbook  |                |                  |       |
|         | Melakukan intervensi keperawatan spesifik yang sederhana di area jiwa                                                                                                    | 15          | menit/ logbook  |                |                  |       |
|         | to be a second second sec |             |                 | Δα             | tivate Window    | MS    |

### 6. Input Uraian Tugas Penunjang

- a. Pilih uraian tugas Pokok dan jika belum ada klik menu Tambah
- b. Input Norma Waktu dan Satuan, maka waktu kegiatan dan FTP akan muncul otomatis
- c. Klik Hitung Kebutuhan

| p                                                                                      | ada tahap pre/intra/ post operasi                                                                                                    | 25.5 | menit/ la | gbook                |                                    |    |                     |              |               |
|----------------------------------------------------------------------------------------|----------------------------------------------------------------------------------------------------|------|-----------|----------------------|------------------------------------|----|---------------------|--------------|---------------|
| М                                                                                      | emberikan perawatan pada pasien dalam rangka melakukan Perawatan Paliatif                                                                                        | 28.5 | menit/ la | gbook                |                                    |    |                     |              |               |
| M                                                                                      | emberikan dukungan/ fasilitasi kebutuhan spiritual pada kondisi kehilangan,<br>erduka atau menjelang ajal dalam pelayanan keperawatan                            | 30   | menit/ lo | gbook                |                                    |    |                     |              |               |
| м                                                                                      | elakukan perawatan luka                                                                                                    | 37.5 | menit/ la | gbook                |                                    |    |                     |              |               |
| м                                                                                      | elakukan dokumentasi tindakan keperawatan                                                                                                    | 12   | menit/ la | gbook                |                                    |    |                     |              |               |
| Form Urai                                                                              | an Tugas Penunjang Perawat Terampil pada - CENDANA 1<br>nunjang                                                                                                  |      |           |                      |                                    |    |                     |              |               |
| Form Uraid                                                                             | an Tugas Penunjang Perawat Terampil pada - CENDANA 1<br>nunjang<br>Hapus 🖬 Simpan                                                                                |      | (         | Norma Waktu          | Satuan                             | Wa | ktu Kegiata         | 100 <b>B</b> | FT            |
| Form Uraid                                                                             | an Tugas Penunjang Perawat Terampil pada - CENDANA 1 nunjang Hapus Simpan latih di bidangnya                                                                     |      | ſ         | Norma Waktu<br>10.00 | Satuan<br>Jam/Bulan                | Wa | ktu Kegiata<br>7200 | 0.01333      | FT1           |
| Form Uraid<br>Tugas Per<br>Tambah<br>Uraian<br>Pengajar/per<br>Peran serta             | an Tugas Penunjang Perawat Terampil pada - CENDANA 1  nunjang  Hapus Simpan  latih di bidangnya dalam seminar/lokakarya di bidangnya                             |      |           | Norma Waktu<br>10.00 | Satuan<br>Jam/Bulan<br>Menit/Tahun | Wa | ktu Kogiata<br>7200 | 0.01333      | FTI<br>333333 |
| Form Uraid<br>Tugas Pe<br>Tambah<br>Uraian<br>Pengajar/pe<br>Peran serta<br>Keanggotaa | an Tugas Penunjang Perawat Terampil pada - CENDANA 1  nunjang  Hapus Simpan  Iatih di bidangnya dalam seminar/lokakarya di bidangnya In dalam organisasi profesi |      |           | Norma Waktu<br>10.00 | Satuan<br>Jam/Bulan<br>Menit/Tahun | Wa | ktu Kegiata<br>7200 | 0.01333      | FTF<br>333333 |

## Hasil Perhitungan Analisa Beban Kerja (ABK)

| RENBUT          |   |              |                                        |                               |             |           |         |                   | RSU DR. MOEWARDI SURAKART | "A(Fasyanke |
|-----------------|---|--------------|----------------------------------------|-------------------------------|-------------|-----------|---------|-------------------|---------------------------|-------------|
| Dashboard       | > | Analisa Beba | an Kerja                               | [Rumah Sakit] RSU DR. MOEWARD | DI SURAKART | А         |         |                   | Tahun 2020 ~              |             |
| Beban Kerja     | > | Form Entr    | y Analisa beban Kerja tah              | un 2020                       |             |           |         |                   |                           |             |
| Standar Minimal | > |              | nasil<br>Jan Berhasil dihitung yaitu 3 |                               |             |           |         |                   |                           | x           |
|                 |   | Struktur C   | Organisasi                             |                               |             | Eksisting | 9       | – Perhitungan ABK | AKSI                      |             |
|                 |   | ▼ RSU E      | )r. Moewardi Surakarta                 |                               |             | ASN<br>30 | Non-ASN | 56                | Tambah Bagian/Installasi  |             |
|                 |   | ▼ Βαζ        | jian Organisasi dan Kepega             | waian                         |             | 0         | 0       | 3                 | Aksi -                    |             |
|                 |   | • -          | Sub Bagian Mutasi Pegawa               | i                             |             | 0         | 0       | 0                 | Aksi 🔻                    |             |
|                 |   |              |                                        |                               |             |           |         |                   |                           |             |

| Odittab                  | 0 0 1                 |        |
|--------------------------|-----------------------|--------|
| 🛓 radiografer Pelaksana  | 0 0 1                 | Aksi 🔻 |
| - ICVCU                  |                       | Aksi 👻 |
| - HCU jantung            |                       | Aksi 👻 |
| - Aster 5                | Jumlah BLUD           | Aksi - |
| ▼ Instalasi Cendana      | Jumlah PNS 2 1 3      | Aksi 🝷 |
| 🔻 - Cendana 1            | 2 1 3                 | Aksi 🔻 |
| 🐣 Perawat - Terampil     |                       | Aksi 🔫 |
| - Cendana 2              |                       | Aksi - |
| - HCU Cendana            | Hasil Perhitungan ABK | Aksi 👻 |
| - Cendana 3              |                       | Aksi - |
| - Poli Eksekutif Cendana |                       | Aksi - |
| - Home Visit             |                       | Aksi 👻 |
| - Poli Sekar             |                       | Aksi - |

### LAPORAN ANALISA BEBAN KERJA

| $\succ$ | Klik Me | enu Bebar | ı Kerja → | Klik Laporan |
|---------|---------|-----------|-----------|--------------|
|---------|---------|-----------|-----------|--------------|

| RENBUT                |   |                                         |                                      |                                             |   |
|-----------------------|---|-----------------------------------------|--------------------------------------|---------------------------------------------|---|
| Dashboard             | > | Laporan Analisa Beban Kerja             | [Rumah Sakit] RSU DR. MOEWARDI SURAK | KARTA                                       |   |
| Beban Kerja           | ~ | Laporan Hasil Perhitungan ABK           |                                      | 1. Input Data Jenis<br>Jabatan, Jabatan dan | - |
| Entry Data<br>Laporan |   | Konfigurasi Laporan Hasil Perhit        | jenjang                              |                                             |   |
| Standar Minimal       | > | 1 Tahun                                 | : 2020 ∨                             |                                             |   |
|                       |   | 2 Jenis Jabfung                         | : jabatan Fur                        | ngsional v                                  |   |
|                       |   | 3 Jabatan                               | : Perawat                            | ¥.                                          |   |
|                       |   | 4 Jenjang                               | : Soluruh                            | v Janjang Jabatan v                         |   |
|                       |   | Cari 2. Klik Car                        |                                      |                                             |   |
|                       |   | Laporan Hasil Perhitungan ABK [Rumah Sc | kit] RSU DR. MOEWARDI SURAKARTA      |                                             | - |

| RENBUT          |   |                                                           |                                       |              |            |              |             |         |                |           |             |         |                |           |             |         |
|-----------------|---|-----------------------------------------------------------|---------------------------------------|--------------|------------|--------------|-------------|---------|----------------|-----------|-------------|---------|----------------|-----------|-------------|---------|
|                 |   | 3                                                         | Jabatan                               |              |            |              | :           | Perawat |                |           |             |         |                |           |             | Ŧ       |
| Dashboard       | > | 4                                                         | Jenjang                               |              |            |              | :           | Selur   | uh Jenjang     | Jabatan   |             |         |                |           |             | Ŧ       |
| Beban Kerja     | ~ |                                                           | _                                     |              |            |              |             |         |                |           |             |         |                |           |             |         |
| Entry Data      |   | Co                                                        | ari                                   |              |            |              |             |         |                |           |             |         |                |           |             |         |
| Laporan         |   |                                                           |                                       |              |            |              |             |         |                |           |             |         |                |           |             |         |
|                 |   |                                                           |                                       |              |            |              |             |         |                |           |             |         |                |           |             |         |
| Standar Minimal | > | Lapora                                                    | ın Hasil Perhitungan ABK (Rumah       | Sakit] RSU D | R. MOE     | WARDI SURAKA | ARTA        |         |                |           |             |         |                |           |             | - 2     |
|                 |   |                                                           |                                       |              |            |              |             |         |                |           |             |         |                |           |             |         |
|                 |   | Q     3. Cari Unit kerja       PDF   Excel       CSV   Cx |                                       |              |            |              |             |         |                | opy Print |             |         |                |           |             |         |
|                 |   | CENE                                                      | DANA                                  |              |            |              |             |         |                |           |             |         |                |           |             |         |
|                 |   | 1.PERAWAT                                                 |                                       |              |            |              |             |         |                |           |             |         |                |           |             |         |
|                 |   | No                                                        | Struktur Organisasi                   | Terc         | Terampil   |              |             |         | Mahir          |           |             |         | Ahli Muda      |           |             |         |
|                 |   |                                                           |                                       | Eksisting    |            |              |             |         | Eksisting      |           |             |         | Eksisting      |           |             |         |
|                 |   |                                                           |                                       | PNS          | Non<br>PNS | Kebutuhan    | Perhitungan | Keadaan | PNS Nor<br>PNS | Kebutuhan | Perhitungan | Keadaan | PNS Non<br>PNS | Kebutuhan | Perhitungan | Keadaan |
|                 |   | 1                                                         | Instalasi Cendana                     | 0            | 0          | 0            | 0           | S       | 0 0            | 0         | 0           | S       | 0 0            | 0         | 0           | S       |
|                 |   | 1.1                                                       | - Cendana 1                           | 2            | 1          | 3            | -1          | к       | 0 0            | 0         | 0           | S       | 0 0            | 0         | 0           | S       |
|                 |   | Showin                                                    | ng 1 to 2 of 2 entries (filtered from | 3 total entr | ies)       |              |             | )       |                |           |             |         | A              | tivate N  | indows      |         |

Hasil Perhitungan ABK : PNS = 2 , Hasil ABK = 3, sehingga masih kekurangan 1 PNS walupun sudah dilengkapi dengan pegawai non PNS.